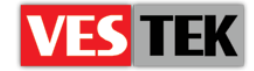

# HotelTV

## **HTVBootcaster Manual**

**REV A0.2** 

2014 July

Web: <a href="http://support.vestek.com.tr">http://support.vestek.com.tr</a>Mail: <a href="support@vestek.com.tr">support@vestek.com.tr</a>Tel: +90 212 286 01 06

Vestek Elektronik Ar-Ge A.Ş. İTÜ Ayazağa Kampüsü Koru Yolu Arı 2-B Blok Maslak/İstanbul

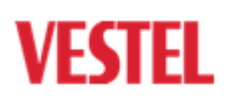

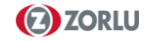

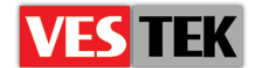

### 1. Revision History

| Date               | Owner        | Version | Reason & Change  |
|--------------------|--------------|---------|------------------|
| 08 July 2014       | Görkem Giray | A0.1    | Initial creation |
| 08 October<br>2014 | Jale Demir   | A0.2    | Revision         |

### 2. Table of Contents

| 1. | Revision History  | . 2 |
|----|-------------------|-----|
| 2. | Table of Contents | . 2 |
| 3. | Table of Figures  | . 2 |
| 4. | Usage             | .3  |

#### 3. Table of Figures

| Figure 1: Example execution of HIVBootcaster |
|----------------------------------------------|
|----------------------------------------------|

Web : <u>http://support.vestek.com.tr</u>

Mail : support@vestek.com.tr

Tel : +90 212 286 01 06

Vestek Elektronik Ar-Ge A.Ş. İTÜ Ayazağa Kampüsü Koru Yolu Arı 2-B Blok Maslak/İstanbul

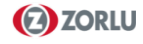

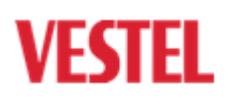

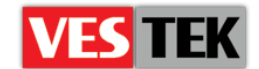

#### 4. Usage

Browse the directory C:\VestekSupport\HTVBootcaster\ by using command line where your HTVBootcaster files lie in. The configuration file which involves data to be sent to TVs in is htvbootcaster.conf and you can modify it by a text editor according to your own system. Then, enter the command indicated below on command line according to your own server settings. An example scenario is indicated in Figure 1. Example run command is "HTVBootcaster 239.254.0.241 22222 1 bootcaster.conf 5"

Usage: HTVBootcaster <multicastIP> <port> <interval-secs> <input file> <TTL>

| Administrator: C:\Windows\system32\cmd.exe - HTVBootcaster 239.254.0.241 222 💻 🔳 🗶                                           |
|----------------------------------------------------------------------------------------------------|
| C:\Users\>cd C:\VestekSupport\HTVBootcaster                                                                                  |
| C:\VestekSupport\HTVBootcaster>HTVBootcaster 239.254.0.241 22222 1 htv<br>bootcaster.conf 5                                  |
| 08-07-14 14:36:46<br>08-07-14 14:36:46 HTVBootcaster v0.0.1<br>08-07-14 14:36:46                                             |
| 08-07-14 14:36:46<br>HTVBootcaster: Streaming Boot Configs file htvbootcaster.conf on multi                                  |
| 08-07-14 14:36:47 HTVBootcaster: Streaming Boot Configs file htvbootca<br>ster.conf on multicast address 239.254.0.241:22222 |
| -                                                                                                    |

Figure 1: Example execution of HTVBootcaster

Web : <u>http://support.vestek.com.tr</u>

Mail : support@vestek.com.tr

Tel : +90 212 286 01 06

Vestek Elektronik Ar-Ge A.Ş. İTÜ Ayazağa Kampüsü Koru Yolu Arı 2-B Blok Maslak/İstanbul

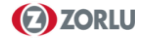

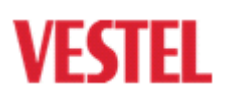